# BAB IV HASIL DAN PEMBAHASAN

### 4.1 Hasil

Aplikasi *Augmented Reality Marker Based Tracking* pengenalan buah melon ini dapat berjalan pada system android 7.0 Nougat. Untuk mengoperasikan Aplikasi ini tidak perlu membutuhkan *marker* khusus atau gambar apapun.

# 4.1.1 Tampilan Aplikasi

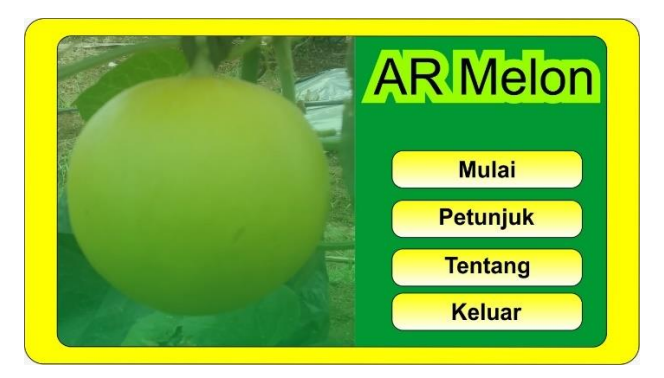

Gambar 4.3 Tampilan Menu Utama

# 4.1.1 Tampilan Menu Petunjuk

Menu perunjuk berisikan panduan untuk menggunalan Aplikasi Augmented Reality, agasr user bias mengetahui fungsi dan indicator yang terdapat di dalam Aplikasi.

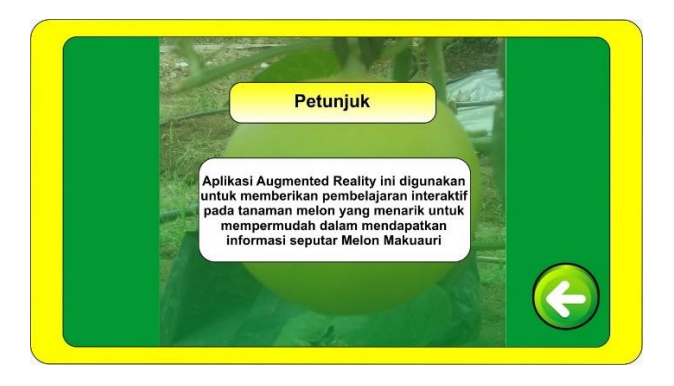

Gambar 4.4 Tampilan Menu Petunjuk

#### 4.1.2 Tampilan Menu Tentang

Menu tentang berisikan informasi mengenai Aplikasi *Augmented Reality*, seperti yang ada pada gambar di bawah ini :

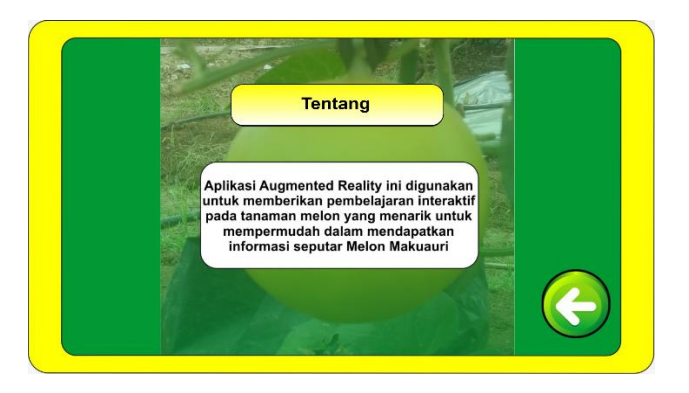

Gambar 4.5 Tampilan Menu Tentang

# 4.1.3 Tampilan Menu AR Mulai

Ketika user memilih menu mulai, maka akan tampil visual objek 3D yang ditampilkan. Dalam menggunakan Aplikasi pastikan indicator kamera berwarna hijau hijau agar kamera AR dapat berjalan dengan baik seperti yang sudah di jelaskan pada menu petunjuk.

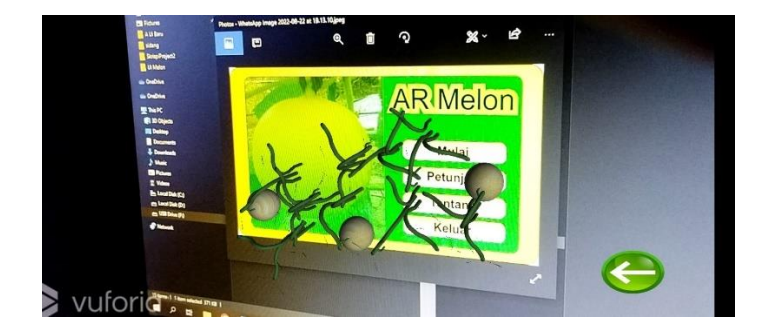

Gambar 4.6 Tampilan Kamera AR

# 4.2 Testing (Pengujian)

Setelah aplikasi sudah selesai dibuat selanjutnya adalah tahap pengujian yang dibuat pada tahap *assembly* sebelumnya. Menggunakan metode *black box* pengujian aplikasi dilakukan untuk mengetahui apakah aplikasi layak atau tidaknya berjalan dan diterima atau tidaknya sebuah aplikasi, sebagai media pembelajaran bagi masyarakat umum.

|                  | Perangkat 1                                                                                                    | Perangkat 2                                                                                               | Perangkat 3                                                                                               |
|------------------|----------------------------------------------------------------------------------------------------|----------------------------------------------------------------------------------------------------|----------------------------------------------------------------------------------------------------|
| Versi<br>Android | Perangkat 1<br>• OS<br>: Android<br>11<br>• RAM : 4<br>GB<br>• Prossesor :<br>Snapdragon<br>680<br>• Kamera 48 | Perangkat 2<br>• OS :<br>Android<br>11<br>• RAM : 4<br>GB<br>• Prossesor<br>:<br>MediaTek<br>Helio<br>G35 | Perangkat 3<br>• OS :<br>Android<br>11<br>• RAM : 6<br>GB<br>• Prossesor<br>:<br>MediaTek<br>Helio<br>G85 |
|                  | MB                                                                                                    | • Kamera : 13 MB                                                                                          | <ul> <li>Kamera :<br/>13 MB</li> </ul>                                                                    |

Tabel 4.1 Spesifikasi Pengujian BlackBox pada Perangkat.

Berikut hasil dari pengujian BlackBox yang telah di lakukan dengan 3 Perangkat diatas :

| Proses                    | Perangkaat Pengujian     |                                             |                                                    |  |
|---------------------------|--------------------------|---------------------------------------------|----------------------------------------------------|--|
|                           | Device 1                 | Device 2                                    | Device 3                                           |  |
| Tampilan<br>Splash Screen | ampilan<br>plash Screen  |                                             | AR Melon<br>Mulai<br>Peturjuk<br>Tentang<br>Keluar |  |
| Keterangan                | Aplikasi dapat           | Aplikasi dapat                              | Aplikasi dapat                                     |  |
|                           | menampilkan menu utama   | menampilkan menu utama                      | menampilkan menu utama                             |  |
| Waktu                     | 5 Detik                  | 5 Detik                                     | 5 Detik                                            |  |
| Respon                    |                          |                                             |                                                    |  |
| Kesimpulan                | Aplikasi dapat membuka   | Aplikasi dapat membuka                      | Aplikasi dapat membuka                             |  |
|                           | menu utama dan           | menu utama dan                              | menu utama dan                                     |  |
|                           | menampilkan dengan baik, | menampilkan dengan baik, menampilkan dengar |                                                    |  |
| dan lama proses load      |                          | dan lama proses loading                     | dan lama proses loading                            |  |
|                           | screen nya yaitu         | screen nya yaitu                            | screen nya yaitu                                   |  |
|                           | membutuhkan waktu 5      | membutuhkan waktu 5                         | membutuhkan waktu 5                                |  |
|                           | detik                    | detik                                       | detik                                              |  |

| Proses                    | Perangkaat Pengujian                                                                                                    |                                                                                                    |                                                                                                    |  |
|---------------------------|----------------------------------------------------------------------------------------------------|----------------------------------------------------------------------------------------------------|----------------------------------------------------------------------------------------------------|--|
|                           | Device 1                                                                                                    | Device 3                                                                                                    |                                                                                                    |  |
| Tampilan<br>Splash Screen |                                                                                                    |                                                                                                    | Linkse<br>Linkse<br>Linkse                                                                                                    |  |
| Keterangan                | Aplikasi dapat<br>menampilkan menu AR                                                                                                    | Aplikasi dapat<br>menampilkan menu AR                                                                                                    | Aplikasi dapat<br>menampilkan menu AR                                                                                                    |  |
| Waktu<br>Respon           | 1 Detik                                                                                                    | 1 Detik                                                                                                    | 1 Detik                                                                                                    |  |
| Kesimpulan                | Aplikasi dapat<br>menampilkan menu AR<br>dan berfumgsi dengan<br>baik, dan lama proses<br>menampilkan menu AR<br>nya yaitu membutuhkan<br>waktu 1.5 detik | Aplikasi dapat<br>menampilkan menu AR<br>dan berfumgsi dengan<br>baik, dan lama proses<br>menampilkan menu AR<br>nya yaitu membutuhkan<br>waktu 1 detik | Aplikasi dapat<br>menampilkan menu AR<br>dan berfumgsi dengan<br>baik, dan lama proses<br>menampilkan menu AR<br>nya yaitu membutuhkan<br>waktu 1 detik |  |

Tabel 4.4 Pengujian BlackBox pada Kamera AR

| Proses                    | Perangkaat Pengujian                                                                                                    |                                                                                                    |                                                                                                    |  |
|---------------------------|----------------------------------------------------------------------------------------------------|----------------------------------------------------------------------------------------------------|----------------------------------------------------------------------------------------------------|--|
|                           | Device 1                                                                                                    | Device 2                                                                                                    | Device 3                                                                                                    |  |
| Tampilan<br>Splash Screen | vuforia:                                                                                                    |                                                                                                    | vuforja                                                                                                    |  |
| Keterangan                | Aplikasi dapat<br>menampilkan kamera AR                                                                                                    | Aplikasi dapat<br>menampilkan kamera AR                                                                                                    | Aplikasi dapat<br>menampilkan kamera AR                                                                                                    |  |
| Waktu                     | 1 Detik                                                                                                    | 1.5 Detik                                                                                                    | 1.5 Detik                                                                                                    |  |
| Respon                    |                                                                                                    |                                                                                                    |                                                                                                    |  |
| Kesimpulan                | Aplikasi dapat<br>menampilkan kamera AR<br>dan berfumgsi dengan<br>baik, dan lama proses<br>menampilkan kamera AR<br>nya yaitu membutuhkan<br>waktu 1 detik | Aplikasi dapat<br>menampilkan menu<br>tentang dan berfumgsi<br>dengan baik, dan lama<br>proses menampilkan menu<br>tentang nya yaitu<br>membutuhkan waktu 1.5<br>detik | Aplikasi dapat<br>menampilkan menu<br>tentang dan berfumgsi<br>dengan baik, dan lama<br>proses menampilkan menu<br>tentang nya yaitu<br>membutuhkan waktu 1.5<br>detik |  |

| Proses                    | Perangkaat Pengujian                     |                            |                            |  |
|---------------------------|------------------------------------------|----------------------------|----------------------------|--|
|                           | Device 1                                 | Device 2                   | Device 3                   |  |
| Tampilan<br>Splash Screen | Vulori                                   | vulorio:                   | vuloria:                   |  |
| Keterangan                | Aplikasi dapat                           | Aplikasi dapat             | Aplikasi dapat             |  |
|                           | menampilkan objek 3D                     | menampilkan objek 3D       | menampilkan objek 3D       |  |
|                           | gedung kampus pada                       | gedung kampus pada         | gedung kampus pada         |  |
|                           | kamera AR                                | kamera AR                  | kamera AR                  |  |
| Waktu                     | 1 Detik                                  | 1 Detik                    | 1 Detik                    |  |
| Respon                    |                                          |                            |                            |  |
| Kesimpulan                | Aplikasi dapat                           | Aplikasi dapat             | Aplikasi dapat             |  |
| _                         | menampilkan objek 3D                     | menampilkan objek 3D       | menampilkan objek 3D       |  |
|                           | Melon pada kamera AR Melon pada kamera A |                            | Melon pada kamera AR       |  |
|                           | dan berfungsi dengan baik,               | dan berfungsi dengan baik, | dan berfungsi dengan baik, |  |
|                           | dan lama proses                          | dan lama proses            | dan lama proses            |  |
|                           | menampilkan objek 3D                     | menampilkan objek 3D       | menampilkan objek 3D       |  |
|                           | Melon yaitu waktu 1 detik                | Melon yaitu waktu 1 detik  | Melon yaitu waktu 1 detik  |  |

# Tabel 4.6 Pengujian BlackBox pada Menu Petunjuk

| Proses                    | Perangkaat Pengujian                                                                                                    |                          |                                                                                                    |  |  |
|---------------------------|----------------------------------------------------------------------------------------------------|--------------------------|----------------------------------------------------------------------------------------------------|--|--|
|                           | Device 1                                                                                                    | Device 2                 | Device 3                                                                                                    |  |  |
| Tampilan<br>Splash Screen | mpilan<br>lash Screen<br>1. Garakan agilkasi di tampat yang tamp<br>1. Barakan agilkasi di tampat yang tamp<br>1. Barakan agilkasi di tampat yang tampat yang tamp<br>1. Barakan agilkasi di tampat yang tampat yang |                          | Petunjuk<br>1. Gunsken apilasis di tempat yang terong<br>2. Mendapat terondaka seri tempat yan<br>2. Mendapat terondaka seri tempat tah<br>1. Patitan kakara bertungai dengan baik<br>1. Patitan kakara bertungai dengan baik<br>1. Patitan kakara bertungai dengan baik |  |  |
| Keterangan                | Aplikasi dapat                                                                                                    | Aplikasi dapat           | Aplikasi dapat                                                                                                    |  |  |
|                           | menampilkan menu                                                                                                    | menampilkan menu         | menampilkan menu                                                                                                    |  |  |
|                           | petunjuk                                                                                                    | petunjuk                 | petunjuk                                                                                                    |  |  |
| Waktu                     | 1 Detik                                                                                                    | 1 Detik                  | 1 Detik                                                                                                    |  |  |
| Respon                    |                                                                                                    |                          |                                                                                                    |  |  |
| Kesimpulan                | Aplikasi dapat                                                                                                    | Aplikasi dapat           | Aplikasi dapat                                                                                                    |  |  |
|                           | menampilkan menu menampilkan menu                                                                                                    |                          | menampilkan menu                                                                                                    |  |  |
|                           | petunjuk dan berfungsi                                                                                                    | petunjuk dan berfungsi   | petunjuk dan berfungsi                                                                                                    |  |  |
|                           | dengan baik, lama proses                                                                                                    | dengan baik, lama proses | dengan baik, lama proses                                                                                                    |  |  |
|                           | menampilkannya yaitu 1                                                                                                    | menampilkannya yaitu 1   | menampilkannya yaitu 1                                                                                                    |  |  |
|                           | detik                                                                                                    | detik                    | detik                                                                                                    |  |  |

| Proses                    | Perangkaat Pengujian                                                                                                    |                                               |                                                                                                    |  |
|---------------------------|----------------------------------------------------------------------------------------------------|-----------------------------------------------|----------------------------------------------------------------------------------------------------|--|
|                           | Device 1                                                                                                    | Device 2                                      | Device 3                                                                                                    |  |
| Tampilan<br>Splash Screen | Impilan<br>Ilash Screen<br>Gebeurgen in de service de service |                                               | Tentne<br>Holsen Augementer Renter je nieder generatie<br>Dermans augementer Moon Malauer                                                |  |
| Keterangan                | Aplikasi dapat<br>menampilkan menu<br>tentang                                                                                                    | Aplikasi dapat<br>menampilkan menu<br>tentang | Aplikasi dapat<br>menampilkan menu<br>tentang                                                                                            |  |
| Waktu<br>Respon           | 1 Detik                                                                                                    | 1 Detik                                       | 1 Detik                                                                                                    |  |
| Kesimpulan                | KesimpulanAplikasi dapatAplikasi dapatMathematic Menampilkan menumenampilkan menumenampilkantentang dan berfungsitentang ddengan baik, dan lamadengan bproses menampilkan menuproses mententang yaitu 1 detiktentang                                                                                                    |                                               | Aplikasi dapat<br>menampilkan menu<br>tentang dan berfungsi<br>dengan baik, dan lama<br>proses menampilkan menu<br>tentang yaitu 1 detik |  |

Tabel 4.7 Pengujian BlackBox pada Menu Tentang

| Tabel 4.8 Hasil F | Penguiian | Fungsi  | Tombol   |
|-------------------|-----------|---------|----------|
| raber no masmi    | engajian  | I ungoi | 10111001 |

| No | Kasus/ uji       | Skenario uji                                                        | Hasil yang                                                               | Status                                |
|----|------------------|---------------------------------------------------------------------|--------------------------------------------------------------------------|---------------------------------------|
|    |                  |                                                                     | didapatkan                                                               |                                       |
| 1. | Menu<br>Utama    | Menekan tombol<br>mulai, petunjuk,<br>tentang                       | Menampilkan menu<br>kamera AR                                            | [√] Berhasil<br>[] Tidak<br>Berhasil  |
|    |                  |                                                                     | Menampilkan menu<br>petunjuk                                             | [√] Berhasil<br>[] Tidak              |
|    |                  |                                                                     |                                                                          | Berhasil                              |
|    |                  |                                                                     | Menampilkan menu                                                         | [] Berhasil                           |
|    |                  |                                                                     | tentailg                                                                 | [ ] Tidak<br>Berhasil                 |
|    | Menu<br>Petunjuk | Menggulir<br>tampilan info<br>tentang dan<br>menekan tombol<br>back | Layar menggulir<br>Ke arah bawah dan<br>menampilkan<br>informasi lainnya | [√] Berhasil<br>[ ] Tidak<br>Berhasil |
|    |                  |                                                                     | Kembali ke menu<br>utama                                                 | [√] Berhasil                          |

|    |                      |                                                 |                                                 | [ ] Tidak<br>Berhasil                 |
|----|----------------------|-------------------------------------------------|-------------------------------------------------|---------------------------------------|
| 2. | Menu<br>Tentang      | Menekan tombol<br>back                          | Kembali ke menu<br>utama                        | [√] Berhasil<br>[ ] Tidak<br>Berhasil |
| 3. | Menu<br>Kamera<br>AR | Menekan tombol<br>back, Marker<br>Based Tracked | Menekan tombol<br>back, Marker Based<br>Tracked | [√] Berhasil<br>[] Tidak<br>Berhasil  |
| 4  | Kamera<br>AR         | Menekan tombol<br>back                          | Kembali ke menu<br>kamera AR                    | [√] Berhasil<br>[]] Tidak<br>Berhasil |

#### 4.3 Distribution (Pendistribusian)

Tahapan distribution merupakan tahapan akhir dalam metode MDLC. Pada tahap ini aplikasi sudah siap untuk dipublikasikan dan dipromosikan kepada para user atau petani milenia. Aplikasi sudah layak dan siap digunakan menggunakan tahap pengujian selanjutnya dengan dipublikasikan secara umum.

#### 4.4 Kelebihan dan Kekurangan Aplikasi

Berdasarkan hasil dari pengujian aplikasi menggunakan metode black box oleh peneliti, pemanfaatan teknologi augmented reality dengan menggunakan metode marker based tracking pada aplikasi ini sudah berjalan sesuai dengan rencana dan rancangan, yaitu dapat memvisualisasikan objek 3D Melon pada aplikasi AR Melon.

#### 4.3.1 Kelebihan Aplikasi

- 1. Dengan menggunakan marker, user dapar memuncul kan objek 3D dengan sangat cepat ketimbang tanpa marker (Markerless).
- 2. Dapat memviusalkan tanaman Melon berbentuk 3D yang menarik
- 3. Aplikasi augmented reality ini berbasis mobile dapat di install di platform android dengan minimal android versi 7.0 (Nougat).
- 4. Aplikasi ini memiliki ukuran yang kecil sehingga dapat di instal di android dengan pentimpanan yang minim.

### 4.3.2 Kekurangan Aplikasi

Aplikasi augmented reality menggunakan metode Marker Based Tracking memiliki kekurangan yaitu, sebagai berikut :

- 1. Aplikasi ini membutuhkan sepesifikasi perangkat yang cukup baik untuk menjalankan nya.
- 2. Aplikasi hanya dapat berjalan di sistem oprasi android.
- 3. Aplikasi ini membutuh kan marker khusus untuk menampilkan objek 3D.
- 4. Objek 3D dalam aplikasi ini memiliki ukuran yang mengikuti sesaui besar ukuran marker nya.